## MCOM PART I & II - ATKT examination guidelines 2020-21

## (A) Semester end examination pattern

- ONLINE EXAMINATION on Mobile phones
- 50 MCQ of 1.5 marks each (students are required to attempt any 40 questions.) No negative marking
- Duration of the exam: 1 hour.
- Platform for exam : Safe IITB app

## (B) Process for registering

MCom students who have backlog are required to register on the safe IITB app for appearing the ATKT examination 2020-21.

## (i) If you are a new user of SAFE IITB app:

Install the SAFE app from Play store or Apple app store (search for "SAFE IITB", look for the green lock icon

Open the opp give percent permi

- 2. Open the app, give necessary permissions and login using your email id. (DO NOT USE MICROSOFT TEAMS EMAIL)
- 3. Register for the Exam (referred as Course) using registration code given below for your class. Enter the passcode mailed to you by Safe App.

| CLASS             | CODE       | NAME         | REGISTRATION CODE |
|-------------------|------------|--------------|-------------------|
| MCOM SEM I & II   | MCOMIATKT  | MCOM I ATKT  | 0K1FYKKI          |
| MCOM SEM III & IV | MCOMIIATKT | MCOM II ATKT | D471L0KI          |

- 4. Go to Options (Top left of the Safe app and click on profile and enter your Name, Roll Number and check your email id. Click on update.
- 5. Your registration on the safe app for the semester end exam is complete.

Kindly note that you are responsible for the information that you enter on the app, so make sure to cross check your Roll number, the spelling of your name and email id

<u>.</u>